# 广西生育服务证网上办理 平台注册、登录指南

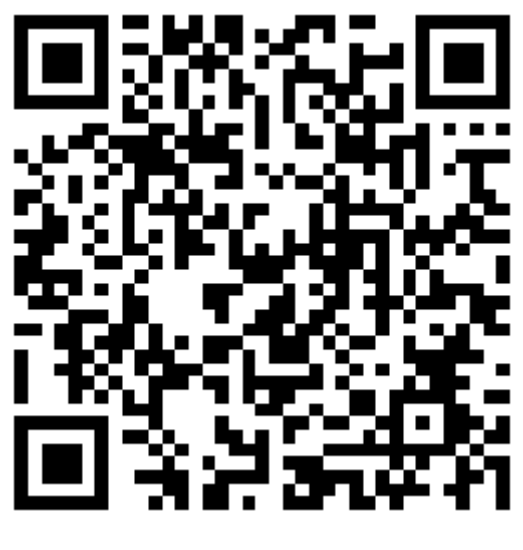

扫一扫使用手机申请

为了更好地落实全面两孩政策,方便群众办 理生育服务证,现在开通了生育服务证网上 办理系统

可以通过手机扫描封面二维码进行网上申请也可以通登录以下网址进行在线申请:

https://121.31.56.26:4080/qwjw\_bzpt

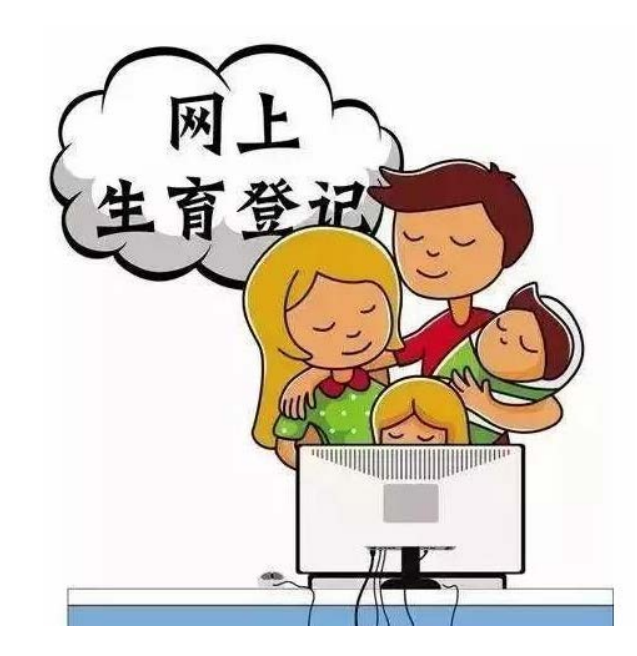

在家动动手,足不出户就能轻松办理:

1. 生育登记证

2. 再生育证

3. 独生子女父母光荣证

网上申请,全区任一网点打证 赶紧来了解一下!

## 1.注册&登录

在申请前需要先点击"注册"按钮注册,如已经注册则需要点击"登录"按钮登录

首先注册页面(图 1),需要填写姓名,身份证,密码,确认密码,手机 号,手机接收的验证码,方可注册成功。如有账号可直接登录。

| 验证码  | 审制人手们与<br>请输入短信验证码 获取短信验证码 |  | 验证码        | 请输入验证     | 码     | 360         | 8      |
|------|----------------------------|--|------------|-----------|-------|-------------|--------|
| 手机号  | 遺輸入手机号                     |  | 和高速化的      | · 阴胞 / 龙油 |       | 3大中以7世1百月四1 | E03    |
| 确认密码 | 请再次输入密码                    |  |            |           | TTAST |             | T 77   |
| 密码   | 请输入密码                      |  | 密码         | 请输入登      | 灵密码   |             | $\neg$ |
| 身份证  | 请输入身份证                     |  | 手机号 请输入手机号 |           |       |             |        |
| 姓名   | 请输入姓名                      |  | 身份证号       | 请输入身      | 份证号   |             |        |

(图1)(图2)

登录页面(图 2)需要填写注册时填写的身份证号, 手机号码,密码,输入手机短信验证码,图片验证码 登录后就可以进行在线申请了!

# 2.生育登记证申请指南

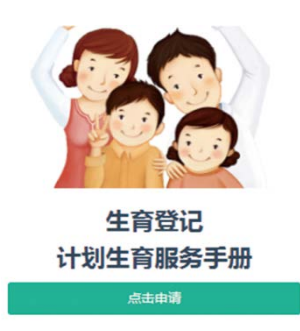

## 2.1 办理须知

首先点击申请看到的是"办理须知",在这里告知您应登记的 对象,时间,登记的地点和点击所需的材料,及填写《广西生育 登记表》一份。

- 一、登记对象
- 1.生育第一个子女或者第二个子女的。
- 2.夫妻因子女死亡只有一个子女,生育一胎子女的。
- 3.夫妻因子女死亡无子女,生育两个子女的。
- 4.再婚夫妻再婚前双方已各生育一个子女, 生育一胎子女的。
- 二、登记时间
  - 分娩前或者分娩后三个月内。
- 三、登记地点

夫妻一方户籍所在地或者现居住地乡镇人民政府、 城市街道办事处。

四、登记所需材料

夫妻双方的户口簿,身份证,结婚证,夫妻近期免冠2寸合影 相片2张,如符合以下情况还需要以下相关证件:

- (1)属再婚夫妻的,还需提供离婚证和协议书或法院判 决书原件。
- (2)属子女死亡后申请生育的,还需提供子女的死亡证明 (公安部门或医疗机构出具的证明均可)

## 2.2 填写夫妻双方基本信息

在这里需要填写夫妻双方的一些基本信息

户籍地与居住地可直接点击进入选择,如下图:

| 请洗择省份 ▼                             | 请洗择市 🔻                        | 请洗择身/区 ▼      | 请洗择乡镇/街道 ▼                    | 请洗柽村/居委会          | T    |          |
|-------------------------------------|-------------------------------|---------------|-------------------------------|-------------------|------|----------|
|                                     | 428224112                     | TRACE         | HALF? Would                   | ARALLET I JUNE 20 |      |          |
| 输入具体位置(详细至门牌号)                      |                               |               |                               |                   |      |          |
| 当不济                                 | <b>持禁自己</b>                   | 所在地属于         | 哪个辖区时                         | <del>1</del>      |      |          |
|                                     |                               |               |                               |                   |      | 704-0-   |
|                                     |                               |               |                               |                   |      | 1000-00- |
|                                     | 可以                            | 品 古 这 里 近 1   | 门技系                           |                   |      | WEALE    |
|                                     | 可以                            | 品面这里近1        | 门技系                           | I) (IA, IIZ       |      | WOAL     |
|                                     | 可以                            | 品古这主近1        | 门技系                           |                   |      | WELL     |
|                                     | 可以                            | 品面这里近1        | 门技系                           |                   |      | HOLE     |
| †(足 社区)杳                            | 可以                            | 品面这里近1        | 「技系                           |                   |      |          |
| す(居、社区)査                            | 可以)                           | 点击这里近1<br>在这里 | [7按案<br>]输入自己的                | 的所在地約             | 然后点击 | 古查试      |
| 寸(居、社区)査                            | 间以                            | 在这里           | [丁技系<br>]<br>输入自己的            | 的所在地約             | 然后点司 | 古查试      |
| 寸(居、社区)査<br>俞入所在户地址: 输入             | <b>可以</b><br>洵                | 在这里           | 口技系<br>【输入自己的<br><sup>篮</sup> | 的所在地约             | 然后点击 | 古查试      |
| す ( 居、社区 ) 査<br>込所在户地址 : 論)<br>道路范围 | 印以》<br>洵<br><sup>、具体位置。</sup> |               | 口技系<br>输入自己的<br><sup>踏</sup>  | 的所在地約             | 然后点: | 告查讨      |

## 还需要注意的是,办理辖区这里:

| 办理辖区 | 请选择    | • | 选择哪—方      |
|------|--------|---|------------|
|      | 请选择    |   | 申请就会提交到    |
| -    | 男方户籍地  |   | 哪一方的辖区进行审核 |
|      | 女方户籍地  |   |            |
|      | 男方现居住地 | 填 | 写完毕方可进入下一步 |
|      | 女方现居住地 |   |            |

## 2.3 填写夫妻双方生育、收养情况

在这里,填写孩子的基本信息,需要填写多个孩子的信息时,点击 下方的"添加"按钮,不需要多个时,点击"删除"。 填写完毕后方可进行下一步。

### 2.4 上传申请材料

在这里上传办证需要的一些基本材料,身份证,户口簿等材料。 "其他材料"处可以上传额外材料,如:离婚证明,死亡证明等。 没有可以不用传。"其他材料"处需要上传多个时可以点击" 添加材料"不需要时点击"删除最后一个。材料上传完毕后方 可进行下一步

2.5 个人承诺

勾选"点击确认已阅读"勾选后退弹出一个预览框给您预览所 填写的信息和材料是否有误,注意提交后信息不可更改,请谨慎 确认信息是否有误,确认后拉到最下方点击最下方的预览完毕, 如有需要修改的信息可以,点击上一步返回进行修改。如已确认 无误,便可点击完成按钮,会有短信发送到您的手机上提示审核 的结果。

生育登记的网上申请就完成了!

## 3.再生育证申请指南

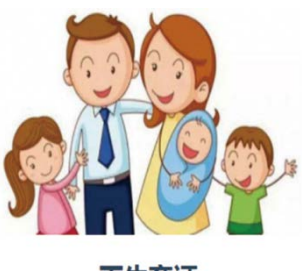

再生育证

#### 3.1 办理须知

首先点击申请看到的是"办理须知",在这里告知您应登记的 对象,时间,登记的地点和点击所需的材料,及填写《广西生育 登记表》一份。

- 一、申请对象
- 1.再婚夫妻再婚前一方已生育(含依法收养,下同)两个 子女,另一方未生育过的。
- 2.再婚夫妻再婚前一方已生育一个子女,另一方未生育, 再婚后只生育一个子女的。
- 3.再婚夫妻再婚前一方已生育两个子女,另一方已生育一个子女,再婚后未生育过的。
- 4.夫妻生育两个子女,其中一个经设区的市人民政府卫生和计生行政部门组织医学专家医学鉴定确诊为病残儿,不能成长为正常劳动力,且医学上认为可以再生育的。
   5.法律、法规和自治区人民政府规定的其他特殊情形。

## 二、办理时间

分娩前办结。

三、办理地点

夫妻一方户籍所在地乡镇人民政府或者城市街道办事处。 四、所需材料

夫妻双方的户口簿,身份证,结婚证夫妻近期免冠2寸合影 相片2张,根据申请人的不同情形,相应提供夫妻双方子女 的病残儿鉴定书,伤残鉴定书。

再婚对象提供离婚证和协议书或法院判决书等材料的原件

## 3.2 填写夫妻双方基本信息

在这里需要填写夫妻双方的一些基本信息

户籍地与居住地可直接点击进入选择,如下图:

| 请选择省份 ▼                                 | 请选择市 🔹                               | 请选择县/区 🔻                         | 请选择乡镇/街道 ▼         | 请选择村/居委会 ▼                                                                                                    |                                                                                                    |
|-----------------------------------------|--------------------------------------|----------------------------------|--------------------|----------------------------------------------------------------------------------------------------|----------------------------------------------------------------------------------------------------|
|                                         |                                      |                                  |                    |                                                                                                    |                                                                                                    |
| 输入具体位置(详细至门牌号                           |                                      |                                  |                    |                                                                                                    |                                                                                                    |
| 当不过                                     | 青蓉自己                                 | 所在地属于                            | 哪个辖区时              | ŀ                                                                                                    |                                                                                                    |
|                                         |                                      |                                  |                    |                                                                                                    |                                                                                                    |
|                                         |                                      |                                  |                    | and the second second se | the second second second second second second second second second second second second second second second se |
|                                         | 可以                                   | 点击这里进行                           | <b>行搜索</b>         | 🔫 村 (居、社区) 🕯                                                                                                    | 查询 关闭 确定                                                                                                    |
|                                         | 可以                                   | 点击这里进行                           | 行搜索 🦳              | 🔫 村 (居、社区) 🕯                                                                                                    | 前关闭确定                                                                                                    |
|                                         | 可以                                   | 点击这里进行                           | 行搜索 🦳              | ➡ 村(居、社区)重                                                                                                    | 新 <u>新</u><br>新<br>新<br>新<br>新<br>新<br>一<br>第<br>元                                                              |
|                                         | 可以                                   | 点击这里进行                           | 行搜索 🦳              | ➡ 村 (居、社区) 1                                                                                                    | 前美闲。 确定                                                                                                    |
|                                         | 可以                                   | 点击这里进行                           | <b>行搜索</b>         | ➡ 村(居、社区)3                                                                                                    | 前月关闭一件定                                                                                                    |
| f(居、社区)查                                | 可以                                   | 点击这里进?<br>在这里                    | 行搜索<br>输入自己的       | ➡ <sup>村(属,社区)</sup>                                                                                                    | ◎ <sup>矧 融</sup>                                                                                                |
| 寸(居、社区) 査                               | 可以                                   | 点击这里进(<br>在这里                    | 行搜索<br>納入自己的       | ➡ <sup>村(属,社区)</sup>                                                                                                    | ■ <sup>₩</sup> ₩                                                                                                |
| 寸(居、社区)聋<br>俞入所在户地址: 输                  | 前                                    | 点击这里进?<br>在这里<br><sub>如:东哥</sub> | 行搜索<br>_输入自己的      | ᡨ <sup>ॴ(属,社区)</sup> ゴ                                                                                                    | ☞ <sup>₩</sup> ₩                                                                                                |
| 寸(居、社区)査<br>()入所在户地址:<br>()編<br>()第855月 | 前                                    |                                  | 行搜索<br>_输入自己的<br>™ | ∮所在地然                                                                                                    | ■ <sup>対 </sup> ■                                                                                               |
| 寸(居、社区)                                 | 可以。<br>询<br>入具体位置。 <sup>4</sup><br>市 | 点击这里进行<br>在这里<br><sub>如:东高</sub> | 行搜索<br>▲输入自己的<br>◎ | ᡨ(᠍ᡆᠧᡡ)ऑ<br>り所在地然<br>/@逍                                                                                                    | <sup>₭团</sup> <sup>●</sup> 健<br>そ<br>后<br>点<br>击<br>査<br>・                                                      |

## 还需要注意的是,办理辖区这里:

| 办理辖区 | 请选择    | • | 选择哪—方      |
|------|--------|---|------------|
|      | 请选择    |   | 申请就会提交到    |
| -    | 男方户籍地  |   | 哪一方的辖区进行审核 |
|      | 女方户籍地  |   |            |
|      | 男方现居住地 | 填 | 写完毕方可进入下一步 |
|      | 女方现居住地 | 5 |            |

## 3.3 填写夫妻双方生育、收养情况

在这里,填写孩子的基本信息,需要填写多个孩子的信息时,点击 下方的"添加"按钮,不需要多个时,点击"删除"。 填写完毕后方可进行下一步。

#### 3.4 上传申请材料

在这里上传办证需要的一些基本材料,身份证,户口簿等材料。 "其他材料"处可以上传额外材料,如:离婚证明,死亡证明等。 没有可以不用传。"其他材料"处需要上传多个时可以点击" 添加材料"不需要时点击"删除最后一个。材料上传完毕后方 可进行下一步

3.5 个人承诺

勾选"点击确认已阅读"勾选后退弹出一个预览框给您预览所 填写的信息和材料是否有误,注意提交后信息不可更改,请谨慎 确认信息是否有误,确认后拉到最下方点击最下方的预览完毕, 如有需要修改的信息可以,点击上一步返回进行修改。如已确认 无误,便可点击完成按钮,会有短信发送到您的手机上提示审核 的结果。

再生育证的网上申请就完成了!

4.独生子女父母光荣证申请指南

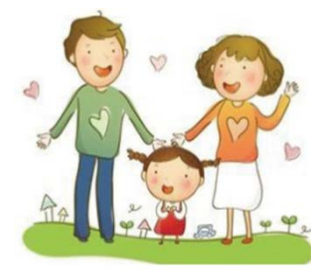

#### 独生子女父母光荣证

4.1 办理须知

首先点击申请看到的是"办理须知",在这里告知您应登记的对象, 时间,登记的地点和点击所需的材料,及填写《独生子女父母光荣证》 一份。

- 一、申请对象
- 1.夫妻终生只生育一个子女的。
- 2.夫妻依法生育的第一个子女死亡,经批准再生育一个
   子女后不再生育的。
- 3.夫妻依法生育两个子女,其中一个子女在未满十八周 岁死亡,不再生育的。
- 4.非婚生育一个子女,婚后不再生育并按相关规定处理 完毕的(缴清社会抚养费)
- ※登记的孩子必须为2016年1月1日前出生
- 二、所需材料
- 1.夫妻双方的户口簿、结婚证、身份证、婴儿出生医 学证明原件及复印件各一份。
- 2.夫妻近期免冠2寸合影相片3张(离异或丧偶不再结 婚、不再生育,不再收养子女的提供单人照片)
- 三、办结时限
- 1.提交材料齐全或全员人口信息系统能核实清楚的, 即时办结。
- 2.全员人口信息库核查无法核实或信息有误的,需 要进一步核实的,应在5个工作日内办结。

## 4.2 填写夫妻双方基本信息

在这里需要填写夫妻双方的一些基本信息

户籍地与居住地可直接点击进入选择,如下图:

| 请选择省份 ▼                    | 请选择市 🔻                           | 请选择县/区 ▼              | 请选择乡镇/街道 ▼                   | 请选择村/居委会                               | v       |                       |
|----------------------------|----------------------------------|-----------------------|------------------------------|----------------------------------------|---------|-----------------------|
|                            |                                  |                       |                              |                                        |         |                       |
| 输入具体位置(详细至门牌号)             |                                  |                       |                              |                                        |         |                       |
| 当不济                        | 青楚自己                             | 所在地属于阿                | 哪个辖区时                        | ţ                                      |         |                       |
|                            | តាស                              | 占土汶甲进行                | に 埋 志 🗡                      | 🔸 村 (居、社区                              | ) 查询 关闭 | 确定                    |
|                            | HIVA.                            |                       |                              | The second second second second second |         | and the second second |
|                            | Ч W/                             | 而山区主也                 | 」汉尔                          |                                        |         |                       |
|                            |                                  | 而山区主近1                | 」又示                          |                                        |         |                       |
|                            | Η K                              | "山 <b>公王</b> "        | 〕又杀                          |                                        |         |                       |
|                            |                                  | "<br>"<br>"<br>"<br>" |                              |                                        |         |                       |
| 寸(居、社区)查                   | <b>可以</b> 》                      | 在这里                   | 小型系<br>输入自己的                 | 的所在地                                   | 然后点击    | 占查试                   |
| 寸(居、社区)查                   | 问 <b>以</b>                       | 在这里                   | 输入自己的                        | 的所在地                                   | 然后点击    | 占查讨                   |
| 寸 ( 居、社区 ) 查<br>认所在户地址 : 🗑 | 询                                | 在这里                   | 」过 <i>示</i><br>输入自己的         | 的所在地                                   | 然后点音    | 占查讨                   |
| t(居、社区)查<br>心所在户地址: 输。     | 可 <i>以</i> 。<br>词<br>入具体位置。<br>市 |                       | 小豆菜<br>输入自己的<br><sup>踏</sup> | 的所在地                                   | 然后点音    | 占查讨                   |

## 还需要注意的是,办理辖区这里:

| 办理辖区 | 请选择    | • | 选择哪—方      |
|------|--------|---|------------|
|      | 请选择    |   | 申请就会提交到    |
| -    | 男方户籍地  |   | 哪一方的辖区进行审核 |
| -    | 女方户籍地  |   |            |
|      | 男方现居住地 | 填 | 写完毕方可进入下一步 |
|      | 女方现居住地 | 5 |            |

## 4.3 填写夫妻双方生育、收养情况

在这里,填写孩子的基本信息,需要填写多个孩子的信息时,点击 下方的"添加"按钮,不需要多个时,点击"删除"。 填写完毕后方可进行下一步。

#### 4.4 上传申请材料

在这里上传办证需要的一些基本材料,身份证,户口簿等材料。 "其他材料"处可以上传额外材料,如:离婚证明,死亡证明等。 没有可以不用传。"其他材料"处需要上传多个时可以点击" 添加材料"不需要时点击"删除最后一个。材料上传完毕后方 可进行下一步

4.5 个人承诺

勾选"点击确认已阅读"勾选后退弹出一个预览框给您预览所 填写的信息和材料是否有误,注意提交后信息不可更改,请谨慎 确认信息是否有误,确认后拉到最下方点击最下方的预览完毕, 如有需要修改的信息可以,点击上一步返回进行修改。如已确认 无误,便可点击完成按钮,会有短信发送到您的手机上提示审核 的结果。

独生子女父母光荣证的网上申请就完成了!

# 广西生育服务证群众网上办理宣传简版

广西生育服务证群众网上办理宣传简版见下方附件图片。

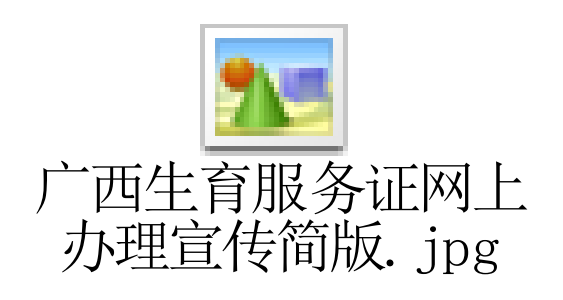